### Så här ansöker du om ATA-carnet i eata.se!

# Logga in på ditt konto i eata.se.

Under fliken "My carnets" kan du både beställa nya carneter samt få en överblick över dina tidigare ansökta Carneter också.

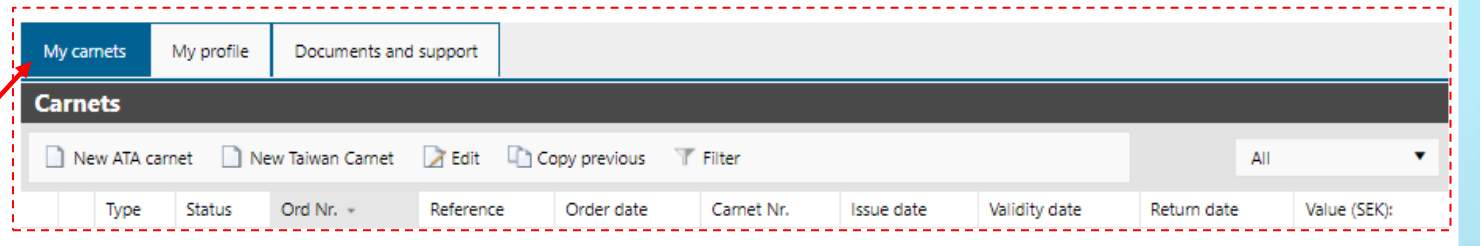

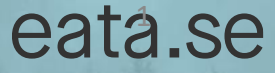

|                                                                                                    | My carnets                                                                                    | My profile                                    | Documents and              | i support    |                                                |                                                                        |            |
|----------------------------------------------------------------------------------------------------|-----------------------------------------------------------------------------------------------|-----------------------------------------------|----------------------------|--------------|------------------------------------------------|------------------------------------------------------------------------|------------|
| För att starta en                                                                                                    | Carnets                                                                                       |                                               |                            |              |                                                |                                                                        |            |
| ansökan klickar du                                                                                                    | New ATA carr                                                                                  | net 🗋 Nei                                     | w Taiwan Carnet            | 🔀 Edit 🛛 🗋 🤇 | Copy previous 🛛 🖷                              | Filter                                                                 |            |
| här:                                                                                                    | Туре                                                                                          | Status                                        | Ord Nr. +                  | Reference    | Order date                                     | Carnet N                                                               |            |
| För att starta en ny<br>CPD/Taiwan-carnet<br>ansökan klickar du<br>här:<br>Om du har tid<br>översikt kan d<br>dessa för en s<br>på den tidigar<br>och klicka sed | ligare ansökninga<br>lu också välja att<br>midigare beställi<br>re ansökningens i<br>lan här: | ar i din<br>kopiera<br>ning. Stä<br>rad i dir | en av<br>II dig<br>1 lista |              | OBS! Var<br>all tidiga<br>kopieras<br>även för | r noggrann med<br>re information a<br>med är korrekt<br>den nya ansöka | att<br>som |

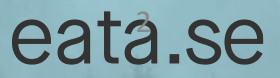

#### Sektion 1: Fyll i de grå fälten med informationen för din carnet

Ange en önskad referens för ansökan

här. (Den här informationen skrivs inte ut på carneten)

Fyll i uppgifterna för kontaktperson för carneten. Om det är samma person som kontoansvarig kan informationen lätt kopieras över genom att trycka på den gröna pilen, eller så kan du skriva informationen direkt i fälten.

| My carnets  | My profile    | Documents and support    |
|-------------|---------------|--------------------------|
|             |               |                          |
| 🔒 Save  🗎   | 🛙 Order 🛛 🗙 🤇 | Cancel  🖣 Return to list |
|             |               |                          |
| 1. Informa  | ation         |                          |
| Company     |               | Eata-bolaget AB          |
| Company V   | AT number:    | VAT556095-795201         |
| Reference:  |               |                          |
| Account re  | sponsible:    |                          |
| Last name*  | :             | Svensson                 |
| Firstname*: |               | Peter                    |
| Phone num   | ber :         | 46855510000              |
| Phone num   | ber:          |                          |
| Email*:     |               | trade@chamber.se         |
| Carnet con  | tact person:  | +                        |
| Last name*  |               |                          |
| Firstname*: |               | →                        |
| Phone num   | ber *:        |                          |
| Email*:     |               |                          |
|             |               |                          |

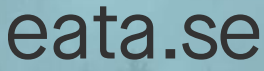

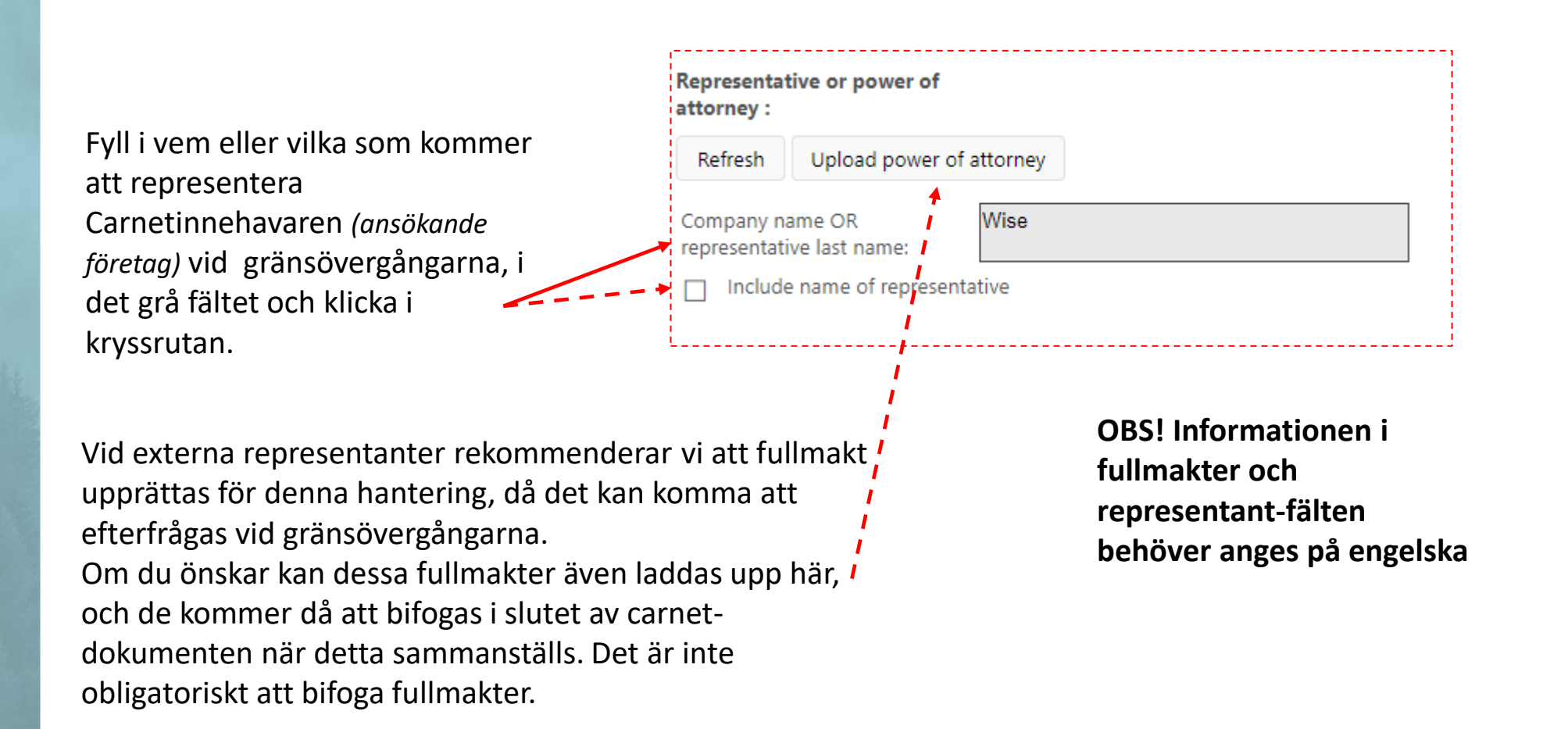

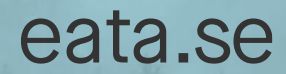

Räkna ut och fyll i hur många gränspassager som kommer inträffa under din resa, både till/från EU och andra länder.

Notera att det är EU's yttre gräns som räknas som gränspassage även för Sverige. Passager mellan länder inom EU ska inte räknas in.

| Number of sheets:                                   |          |
|-----------------------------------------------------|----------|
| How many times are you leaving<br>the EU?:          | 1 🜲      |
| How many times will you enter a<br>non-EU country?: | 1        |
| How many times will you exit a<br>non-EU country?:  | 1        |
| How many times are you coming<br>back to the EU?:   | 1        |
| Transit :                                           | 0        |
| /                                                   | <u>/</u> |

Om du behöver *passera* igenom ett icke-EU land för att komma till din destination, kan du lägga till passager för transit också.

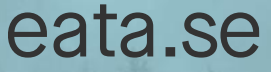

Ange vilket eller vilka användningsområden som carneten ska vara till för.

> Om det gäller en mässa, utställning eller kongress rekommenderar vi att namnet på tillställningen också anges då det kan underlätta vid inresan till din destination. Lägg till det i fritext-rutan i så fall.

| Forseen usage:                                                                                         | Exhibitions, fairs, co     Commercial sample                        | ngresses                                                                 |
|----------------------------------------------------------------------------------------------------|---------------------------------------------------------------------|--------------------------------------------------------------------------|
|                                                                                                    | Professional equipm Other                                           | nent                                                                     |
| Extra information:                                                                                     |                                                                     |                                                                          |
| Om carneten ska<br>resa med yrkesuti<br>behöver namnet j<br>skall använda utru<br>läggas till. Det gör | användas för<br>rustning –<br>på den som<br>Istningen<br>rs också i | OBS! Extra-<br>information i<br>fritext behöver<br>anges på<br>engelska. |

Godkända eller ytterligare användningsområden för carneter kan variera mellan länder. För mer exakt information kring din resa kontakta din Handelskammare.

### eata.se

till dig.

| Välj önskat leveranssätt för<br>din carnet.                                          |                   |   |
|--------------------------------------------------------------------------------------|-------------------|---|
|                                                                                      | Carnet delivery:  |   |
|                                                                                      | Carnet delivery : | • |
| Du kan välja att hämta din<br>färdiga carnet hos din<br>kammare eller få den skickad |                   |   |

Information om önskat leveransdatum, expressbeställning eller postadresser kan läggas till i meddelandefunktionen i Sektion 4 där (se längre fram i guiden).

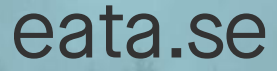

| Så här ansöker du om ATA-carnet                  | i eata.se!                                         |           |      |   |
|--------------------------------------------------|----------------------------------------------------|-----------|------|---|
| Sektion 2:<br>Information om<br>vilka länder som | <b>2. Travel and transportation n</b> Travel : + - | ieans     |      |   |
| ska besökas                                      | Country                                            | Transport |      |   |
| valfri ordning här                               |                                                    |           |      |   |
| 2. Travel and transportation means               |                                                    |           |      |   |
| Travel :                                         |                                                    |           |      |   |
| Country                                          |                                                    | Transpo   | ort  |   |
| No elements                                      |                                                    |           |      |   |
| Norway                                           |                                                    | By ro     | ad 🔻 | × |
|                                                  |                                                    |           |      |   |

Information om vilka länder som ska besökas eller transportsätt är inte obligatoriskt att ange, men är väsentlig för att din Handelskammare ska kunna ge rätt stöd och bedömning av carnetens möjliga funktion, och är därför starkt rekommenderad att fylla i.

Känner du inte till din fullständiga resa vid beställningen eller inte vill ange aktuella länder, övergår ansvaret istället till dig att säkerställa att din carnet uppfyller in och utresekrav på avsedda destinationer. Lägg då endast till en rad med alternativen "I don't know at the moment" i denna sektion.

# eata.se

Så här ansöker du om ATA-carnet i eata.se!

Sektion 3: Fyll i komplett artikelinformation för det gods som carneten ska omfatta.

Det finns två sätt att lägga till informationen:

| 3. Items         |                          |        |             |             |        |  |
|------------------|--------------------------|--------|-------------|-------------|--------|--|
| To import as CSV | Upload attached document |        |             |             |        |  |
| Add an item      |                          |        |             |             |        |  |
| Item no.         | Quantity Description     | weight | Weight unit | Value (SEK) | Origin |  |
| No elements      |                          |        |             |             |        |  |
| Total:           |                          | -      | -           | 0.00        |        |  |
|                  |                          |        |             |             |        |  |
|                  |                          |        |             |             |        |  |

## eata.se

Så här ansöker du om ATA-carnet i eata.se!

#### Alternativ 1: Lägga till manuella artikelrader

Klicka på Add an item

Fyll i komplett information i samtliga fält, per artikel eller artikeltyp.

Spara, och lägg till fler artikelrader om det behövs.

> OBS! Artikelinformationen behöver anges på engelska.

| To import as CS | 5V Upload attach  | ed document           |           |             |             |        |
|-----------------|-------------------|-----------------------|-----------|-------------|-------------|--------|
| Add an item     |                   |                       |           |             |             |        |
| ltem no.        | Quantity          | Description           | weight    | Weight unit | Value (SEK) | Origin |
| No elements     |                   |                       |           |             |             |        |
| Total:          |                   |                       | -         | -           | 0.00        |        |
| New             |                   |                       |           |             |             |        |
| Item no. :      |                   |                       | Quantity: |             |             |        |
| weight:         |                   |                       | KG        | •           |             |        |
| Value (SEK):    |                   |                       |           |             |             |        |
|                 | A Do not underest | timate value of goods | 5         |             |             |        |
| Origin:         | AFGHANISTAN 🔻     |                       |           |             |             |        |
| Description :   |                   |                       |           |             |             |        |
|                 |                   |                       |           |             |             |        |
|                 |                   |                       |           |             |             |        |
|                 |                   |                       |           |             |             |        |
|                 |                   |                       |           |             |             |        |

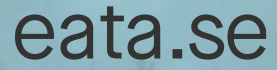

#### Alternativ 2: Importera data via den tillhandahållna .csv-mallen

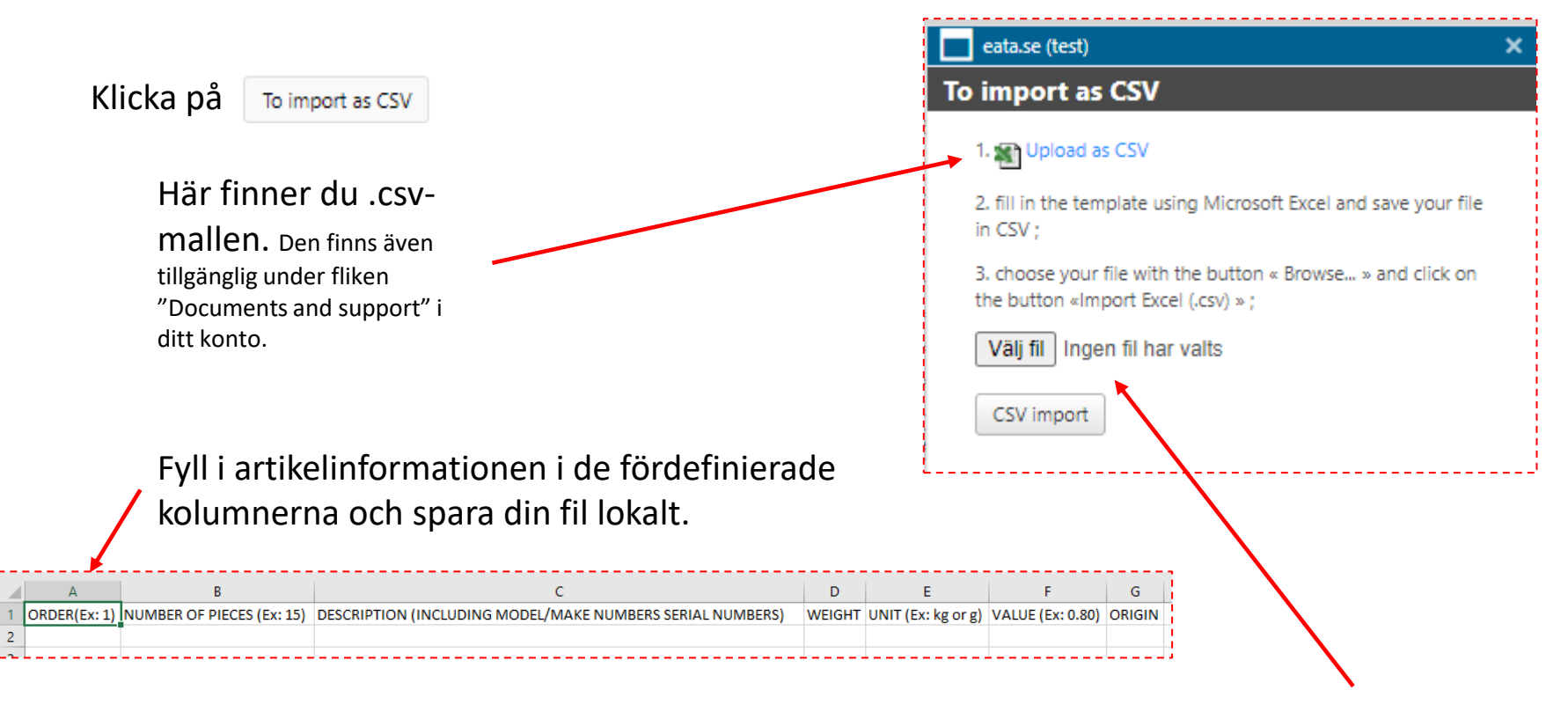

OBS! Artikelinformationen behöver anges på engelska.

Du kan sen ladda upp din lokala fil här och därefter importera artikelinformationen till ansökan

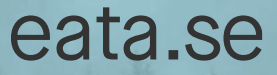

Sektion 4: I meddelande-funktionen kan önskemål om leveransdatum,

expressbeställning och postadresser anges.

| New         | View                |         |  |
|-------------|---------------------|---------|--|
| Read 9      | Sending date Sender | Message |  |
| No elements |                     |         |  |
|             |                     |         |  |
|             |                     |         |  |
|             |                     |         |  |
|             |                     |         |  |

Har du några ytterligare frågor kring din carnet kan din Handelskammare besvara dem här också.

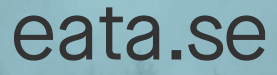

Om du är klar med din ansökan och vill skicka in den: granska att all angiven information är korrekt och klicka sedan på "Order".

Om du inte vill skicka in din ansökan just nu kan du istället välja att spara den som ett utkast genom att trycka på spara. Utkastet sparas då i din översiktslista och du kan återkomma till den när du vill fortsätta.

|                                            |                                    | My carnets                                             | My profile           | Documents and suppor    | rt |
|--------------------------------------------|------------------------------------|--------------------------------------------------------|----------------------|-------------------------|----|
|                                            |                                    | Save E                                                 | 🛙 Order 🛛 🗙 (        | Cancel                  |    |
|                                            |                                    |                                                        |                      |                         |    |
|                                            |                                    |                                                        |                      |                         |    |
|                                            |                                    |                                                        |                      |                         |    |
| My carnets                                 | My profile                         | Documents and supp                                     | port                 |                         |    |
| Ny carnets<br>Carnets                      | My profile                         | Documents and supp                                     | port                 |                         |    |
| Ny carnets<br>Carnets                      | My profile<br>arnet 🗋 Ne           | Documents and supp<br>w Taiwan Carnet 🛛 📝              | bort<br>Edit Copy pr | evious 🍸 Filter         |    |
| Ny carnets<br>Carnets<br>New ATL c<br>Type | My profile<br>arnet 🗋 Ne<br>Status | Documents and supp<br>w Taiwan Carnet 🛛 📝<br>Ord Nr. 👻 | Edit Copy pr         | evious 🍸 Filter<br>Orde |    |

eata.se

När en beställning med komplett information inkommit till din Handelskammare påbörjas granskning och utfärdande och du kommer få meddelanden när din Carnet är klar för leverans.